## How to set up Mail Forwarding

# 1.Log into Buzzport.

## 2. Select Oscar.

| IIN               |                   | 2          | 2            |
|-------------------|-------------------|------------|--------------|
| B&N Adoption      | Banner App.       | Canvas     | Degree Works |
| Insights Platform | Nav./Admin. Pages |            |              |
|                   | Ltd               | -          | <u> </u>     |
|                   |                   |            |              |
| GT Reports        | LITE              | Office 365 | OSCAR        |
|                   |                   | (Email)    |              |
| salenfurce        | <b>\$</b>         |            |              |
| Salesforce        | TechWorks         |            |              |
| Advisor Link      |                   |            |              |

### 3. Select Personal Information

| Personal Information                                           |
|----------------------------------------------------------------|
| View and update your biographical and demographic information. |

#### 4. Select + Add New in the address field.

|   |                      |                                                                                                    |                                                                                                    |                                                                                                    |                                                                                                    |                                                                                                    |                                                                                                    | + Add New                                                                                                    |
|---|----------------------|----------------------------------------------------------------------------------------------------|----------------------------------------------------------------------------------------------------|----------------------------------------------------------------------------------------------------|----------------------------------------------------------------------------------------------------|----------------------------------------------------------------------------------------------------|----------------------------------------------------------------------------------------------------|----------------------------------------------------------------------------------------------------|
|   | (i) There            | (i) There are no addresses available for you to view.                                                                     |                                                                                                    |                                                                                                    |                                                                                                    |                                                                                                    |                                                                                                    |                                                                                                    |
|   |                      |                                                                                                    |                                                                                                    |                                                                                                    |                                                                                                    |                                                                                                    |                                                                                                    |                                                                                                    |
|   |                      |                                                                                                    |                                                                                                    |                                                                                                    |                                                                                                    | _                                                                                                    |                                                                                                    |                                                                                                    |
|   |                      |                                                                                                    |                                                                                                    |                                                                                                    | ×                                                                                                    |                                                                                                    |                                                                                                    |                                                                                                    |
|   | Valid From           |                                                                                                    | Valid Until                                                                                                    |                                                                                                    |                                                                                                    |                                                                                                    |                                                                                                    |                                                                                                    |
| ~ | MM/dd/yyyy           |                                                                                                    | MM/dd/yyyy                                                                                                    |                                                                                                    |                                                                                                    | a                                                                                                    |                                                                                                    |                                                                                                    |
|   | Address Line 2       |                                                                                                    | Address Line 3                                                                                                    |                                                                                                    |                                                                                                    | 18                                                                                                    |                                                                                                    |                                                                                                    |
|   | Enter Address Line 2 |                                                                                                    | Enter Address Line 3                                                                                                    |                                                                                                    |                                                                                                    |                                                                                                    |                                                                                                    |                                                                                                    |
|   | City                 |                                                                                                    | State/Province                                                                                                    |                                                                                                    |                                                                                                    |                                                                                                    |                                                                                                    |                                                                                                    |
|   | Enter City           |                                                                                                    | Select State                                                                                                    | ~                                                                                                    |                                                                                                    |                                                                                                    |                                                                                                    |                                                                                                    |
|   | Zip/Postal Code      |                                                                                                    | Country                                                                                                    |                                                                                                    |                                                                                                    |                                                                                                    |                                                                                                    |                                                                                                    |
| ~ | Enter Zip Code       |                                                                                                    | Select Country                                                                                                    | ~                                                                                                    |                                                                                                    |                                                                                                    |                                                                                                    |                                                                                                    |
|   | ~                    | Valid From<br>Valid From<br>MM/dd/yyyy<br>Address Line 2<br>Enter Address Line 2<br>City<br>Enter City<br>Zip/Postal Code | Valid From         ✓       MM/dd/yyyy         ▲       Address Line 2         Enter Address Line 2       City         Enter City       Enter City         Zip/Postal Code       ✓ | Valid From       Valid Until         MM/dd/yyyy       Image: Compare the second second s | Valid From       Valid Until         MM/dd/yyyy       MM/dd/yyyy         Address Line 2       Address Line 3         Enter Address Line 2       Enter Address Line 3         City       State/Province         Enter City       Select State         Zip/Postal Code       Country | Valid From Valid Until MM/rdd/yyyy Address Line 2 Address Line 3 Enter Address Line 3 City State/Province Enter City Select State Zip/Postal Code Country Select Fountry Select Fountry Select Fountry Select Fountry | There are no addresses available for you to view.            Valid From         Valid Until           MM/dd/yyyy         MM/dd/yyyy           Address Line 2         Address Line 3           Enter Address Line 2         Enter Address Line 3           City         State/Province           Enter City         Select State           Zip/Postal Code         Country | Valid From Valid Until MM/dd/yyyy Address Line 2 Address Line 3 Enter Address Line 3 City State/Province Enter City Select State Zip/Postal Code Country Select Fountry Select F |

5. Under the Type of Address dropdown, select forwarding, then enter your forwarding address.

6. The Valid From date must be the current date. The Valid Until date must not exceed one semester.